## 現有煤氣網上賬戶用戶:

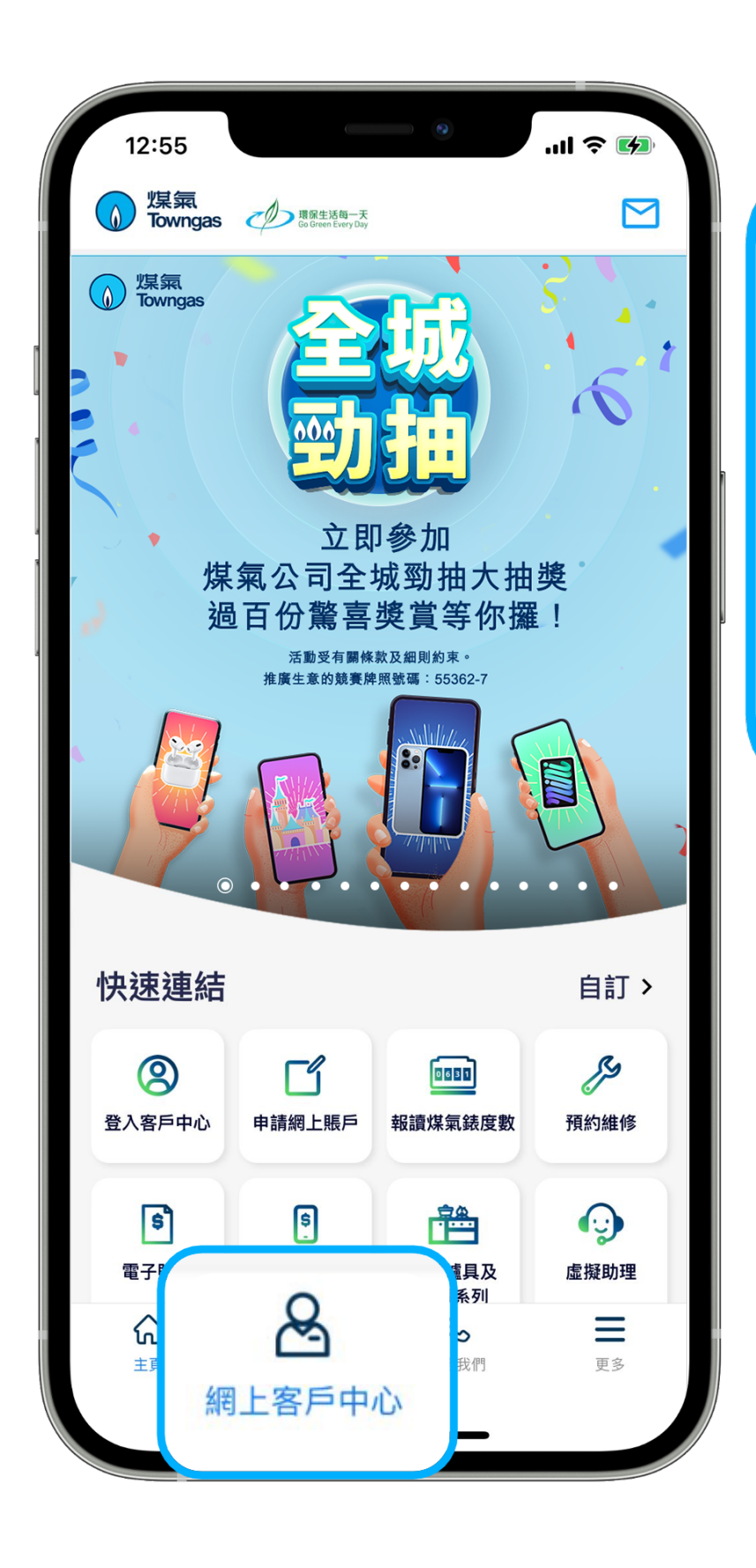

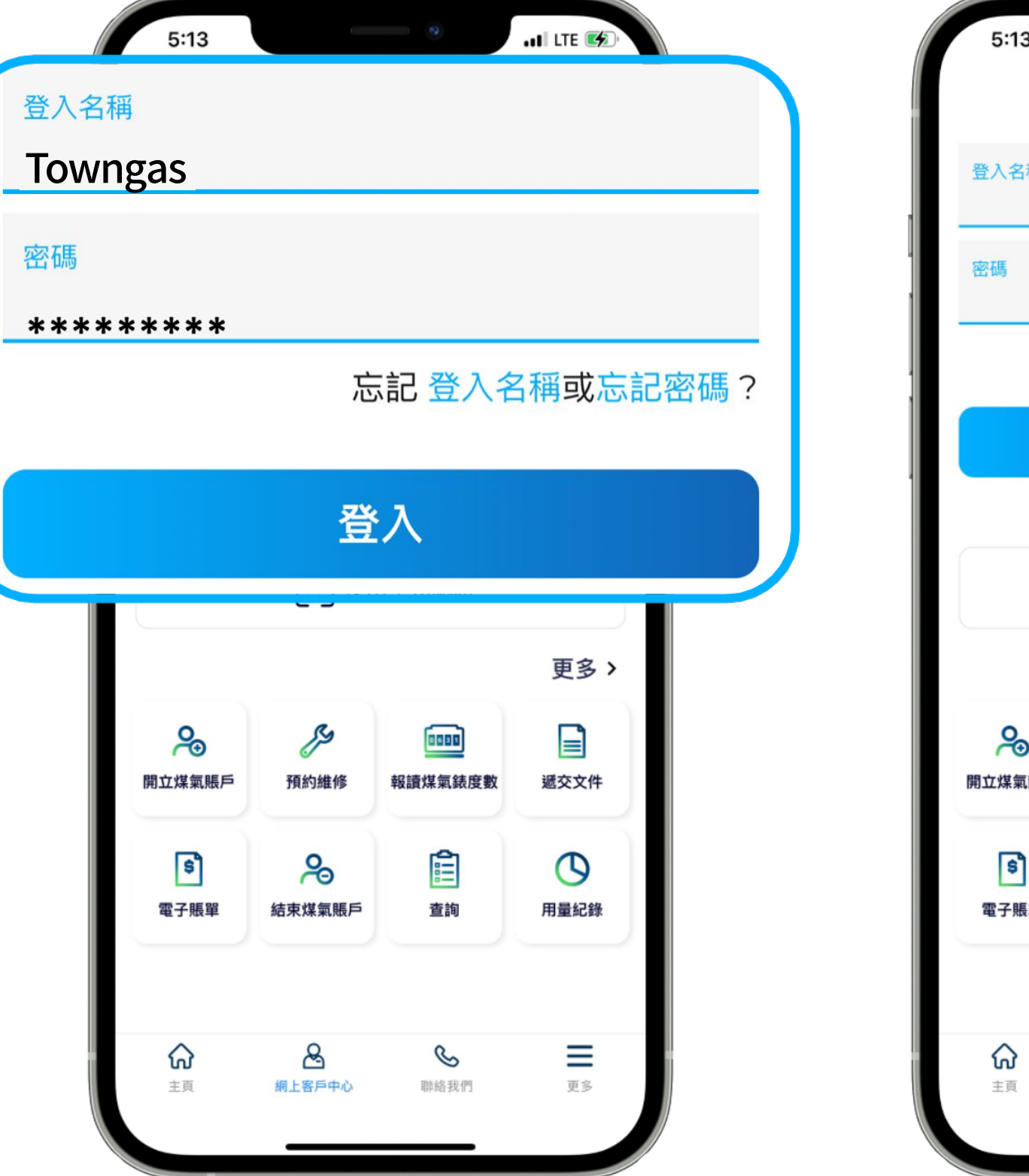

1. 在應用程式內的底部菜單選 擇「網上客戶中心」。

2. 輸入**登入名稱**及密碼登入煤 氣網上賬戶。

## 新申請用戶:

|                                   |            |                        |          |  |                                                                     |                                     |                                  |                     |  |                 |                                               |            |                        | ā     |
|-----------------------------------|------------|------------------------|----------|--|---------------------------------------------------------------------|-------------------------------------|----------------------------------|---------------------|--|-----------------|-----------------------------------------------|------------|------------------------|-------|
| 5:13                              |            | 9                      | al LTE 🐼 |  | 5:14                                                                |                                     | •                                | .11 LTE 🐼           |  |                 | 5:13                                          |            | •                      | ł     |
| 登入煤氣網上賬戶                          |            |                        |          |  | <                                                                   | 立即                                  | 登記!                              |                     |  | 登入名             | 稱                                             |            |                        |       |
| 登入名稱                              |            |                        |          |  | 由即日起至2022年7月31日,客戶每新申請煤氣電子賬單服務,煤<br>每公司便揭出进幣20元*予理保團體,以支持環保推摩活動,客戶更 |                                     |                                  |                     |  | Tow             | ngas                                          |            |                        |       |
| 成正用                               |            |                        |          |  | 第公司使捐工者<br>可選擇指定一個<br>保出一分力。                                        | 彩20元 <sup>-</sup> 沪琅味函的<br>受惠機構。請即行 | <sup>应,以又捋琅沐拍</sup><br>·動,申請煤氣電· | E质活動,各户更<br>子賬單,齊為環 |  | 密碼              |                                               |            |                        |       |
| 密调                                |            |                        |          |  | (*捐款總額上限為港幣100萬元)                                                   |                                     |                                  |                     |  | * * * * * * * * |                                               |            |                        |       |
| <sup>忘記</sup> 立即登記!               |            |                        |          |  | 只需一個煤氣網上賬戶,你便可隨時隨地管理多個煤氣賬戶、查閱<br>電子賬單、接收報錶提示及我們的最新消息,既簡單方便,又可為      |                                     |                                  |                     |  |                 |                                               | 忘          | 記 登入者                  | L N L |
|                                   | 聓          | 入                      |          |  | 環保出一分力!                                                             |                                     |                                  |                     |  |                 |                                               |            |                        |       |
| 尚未有煤氣網上賬戶? 立即登記!                  |            |                        |          |  | 1                                                                   | 1 2 3 4                             |                                  |                     |  |                 | 登入                                            |            |                        |       |
| して 使用生物認證                         |            |                        |          |  | 賬戶資料 登入資料 增值服務 確認                                                   |                                     |                                  |                     |  |                 |                                               |            |                        |       |
|                                   |            |                        | 更多>      |  | 脹戶資料<br>● <sub>輸入煤氣</sub>                                           | 賬戶號碼                                | 查找供氣地均                           | Ŀ                   |  |                 |                                               |            |                        |       |
| るのでは、「「」の「」のでは、「」のでは、「」のでは、「」のです。 | いの         | <b>1000</b><br>報讀煤氣錄度數 | ●        |  | 煤氣賬戶號碼:                                                             |                                     |                                  |                     |  |                 | のななので、「「」」の「」」の「」」の「」」の「」」の「」」の「」」の「」」の「」」の「」 | ア          | <b>1000</b><br>報讀煤氣錶度數 |       |
|                                   | JAN JAR IS | TARGAN AUGUS           |          |  | 賬戶登記姓名:                                                             |                                     |                                  |                     |  |                 |                                               | 170-104-12 |                        |       |
| <b>き</b><br>電子賬單                  | る。結束煤氣賬戶   | 查詢                     | 日星紀錄     |  | 請輸入煤氣賬單                                                             | 皇上的客戶姓名                             |                                  |                     |  |                 | \$<br>電子賬單                                    | る。結束煤氣賬戶   | 查詢                     |       |
|                                   |            |                        |          |  | 英文姓名:*                                                              |                                     |                                  |                     |  |                 |                                               |            |                        |       |
|                                   |            | -                      |          |  | 姓名                                                                  |                                     |                                  |                     |  |                 |                                               | -          | -                      |       |
| <b>公</b><br>主页                    | 網上客戶中心     | <b>\$</b><br>聯絡我們      | 更多       |  | <b>中文姓名:</b><br>姓名                                                  |                                     |                                  |                     |  |                 | <b>公</b><br>主页                                | 網上客戶中心     | <b>冬</b><br>聯絡我們       |       |
|                                   |            |                        |          |  |                                                                     |                                     |                                  |                     |  |                 |                                               |            |                        | ,     |
|                                   |            |                        |          |  |                                                                     |                                     |                                  |                     |  |                 |                                               |            |                        | 1     |

1. 如閣下尚未登記煤氣網上賬 戶服務,請按「<mark>立即登記</mark>」。

2. 請按照指示**填寫個人資料**進 行登記,完成後請<mark>檢查電子郵</mark> <mark>箱</mark>並啟動賬戶。

3. 輸入**登入名稱**及密碼登入煤 氣網上賬戶。

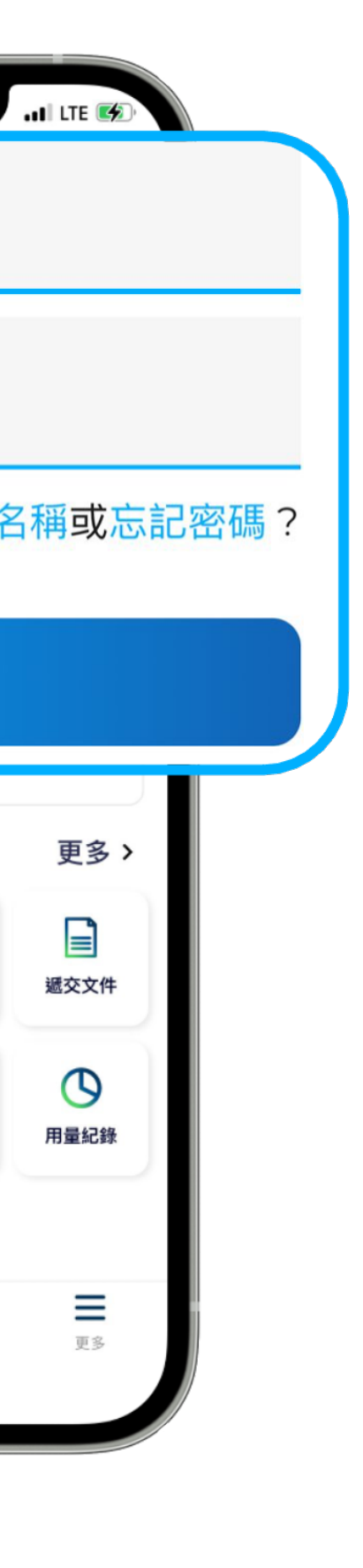

3